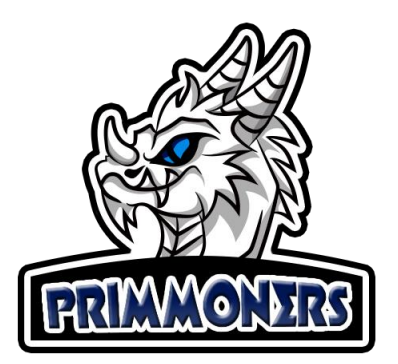

Upg

# Guia de Atualização do BlueStacks

 Faça o Download do RevoUninstaller, este programa é usado para fazer uma desinstalação mais completa, pois ele pesquisa por registros e arquivos que são deixados para trás em uma desinstalação comum. Existe uma versão portátil do RevoUninstaller na pasta do Primmoners (bit.ly/primmoners).

| 🖻 Compartilhar 🛓 Ba                                             | ixar 📋 Excluir 🖆 Mover pa                         | ra 🖉 Renomear                                   | Inserir                 | 🔁 Histórico de versão |
|-----------------------------------------------------------------|---------------------------------------------------|-------------------------------------------------|-------------------------|-----------------------|
| Meus arquivos 🚿 🖡                                               | rimmonersWar ४ <sup>९</sup>                       |                                                 |                         |                       |
| 4 گ <sup>و</sup>                                                | 3 g <sup>R</sup>                                  |                                                 |                         |                       |
| Guias<br>28 de set.                                             | Guides<br>28 de set.                              |                                                 |                         |                       |
|                                                                 |                                                   |                                                 | 0                       |                       |
| BlueStacks-Installer_4.2<br><sup>g<sup>Q</sup></sup> 21 de set. | د<br>InstallPW-6.1.6.zip<br>ه <sup>و</sup> Há 3 h | RevoUninstaller_<br>x <sup>R</sup> 26 de ago. d | <b>Portab</b><br>e 2019 |                       |

2. Após abrir o RevoUninstaller, encontre o BlueStacks na lista, selecione e clique em Uninstall

| Uninstaller Tools Hunter Mode Options Uninstall Refresh | View H     | lp Upgrade to Pro    |        |              |                         |                          |                          |
|---------------------------------------------------------|------------|----------------------|--------|--------------|-------------------------|--------------------------|--------------------------|
| Search Search                                           | ed program |                      |        |              |                         |                          |                          |
| pplication                                              | ▲ Size     | Version              | Туре   | Install Date | Company                 | Website                  | Comment                  |
| BlueStacks App Player                                   | 2,00 G     | 4.240.0.1075         | 64-bit | 05/10/2020   | BlueStack Systems, Inc. |                          |                          |
| Broadcom 802.11 Wireless LAN Adapter                    | 13,82 M    | B 5.100.82.148       | 64-bit | 28/05/2015   | Broadcom Corporation    |                          |                          |
| Broadcom Bluetooth Software                             | 290,77 N   | IB 6.5.1.5700        | 64-bit | 28/05/2015   | Broadcom Corporation    | http://www.hp.com/sup    |                          |
| Roadcom Wireless Utility                                | 30,67 M    | B 5.100.82.148       | 64-bit | 28/05/2015   | Broadcom Corporation    |                          |                          |
| CCleaner                                                | 11,19 M    | B 4.06               | 64-bit | 29/05/2015   | Piriform                |                          |                          |
| CDBurnerXP                                              | 12,17 M    | B 4.4.1.3243         | 32-bit | 29/05/2015   | CDBurnerXP              | http://www.cdburnerxp.se |                          |
| Citrix Receiver                                         | 8,10 MI    | 3 14.1.0.0           | 32-bit | 29/05/2015   | Citrix Systems, Inc.    |                          |                          |
| Corel Graphics - Windows Shell Extension                | 2,93 MI    | 3 17.0.0.491         | 64-bit | 20/03/2018   | Corel Corporation       |                          |                          |
| CorelDRAW Graphics Suite X7 (64-Bit)                    | 1,03 G     | 17.0.0.491           | 64-bit | 20/03/2018   | Corel Corporation       |                          |                          |
| EaseUS Partition Master 12.8 Trial Edition              | 162,69 N   | IB                   | 32-bit | 19/01/2018   | EaseUS                  | https://br.easeus.com/   |                          |
| Embarcadero InterBase XE7                               | 82,93 M    | B arcadero InterBase | 32-bit | 04/12/2019   | Embarcadero Technologi  |                          |                          |
| Embarcadero RAD Studio 10 Seattle                       | 49,98 G    | B 17.0               | 32-bit | 04/12/2019   | Embarcadero Technologi  | http://support.embarcad  | All rights reserved Emba |
| FastReport 5 Embarcadero edition                        |            | B mbarcadero Editio  | 32-bit | 04/12/2019   | FastReports             | support@fast-report.com  | New generation of the re |

3. Espere aparecer a janela de desinstalação padrão do BlueStacks e clique em Desinstalar:

| o foi possível achar um jogo |
|------------------------------|
| p Crash                      |
| e Crash                      |
|                              |
|                              |
|                              |

4. Após finalizar a desinstalação do BlueStacks, clique em Safe e depois em Scan na janela do Revo:

| Uninstalling BlueStacks | App Player                          |                                        |                                                |
|-------------------------|-------------------------------------|----------------------------------------|------------------------------------------------|
| Performing              | the initial analys                  | is and uninstall.                      |                                                |
| Creating System         | Restore Point - done!               |                                        |                                                |
| Analyzing and st        | arting the program's built-in unins | taller for the default uninstall       |                                                |
| After the program       | m's uninstaller has finished, press | the "Scan" button to start scanning fi | or leftover files, folders and registry items. |
| Scanning modes          | 🔘 Moderate                          | O Advanced                             |                                                |
|                         |                                     |                                        |                                                |
|                         |                                     |                                        |                                                |
|                         |                                     |                                        | Scan Cancel                                    |

## 5. Ainda no Revo, clique em Select All e Depois em Delete. Após este passo, clique em Finish:

| Uninstalling BlueStacks App Player                                                                                                    |                                                                                                    |
|----------------------------------------------------------------------------------------------------|----------------------------------------------------------------------------------------------------|
| Found leftover Registry items                                                                                                    |                                                                                                    |
| My Computer My Computer My Computer My Computer My Computer My Compatibility Assistant My Compatibility Assistant My Persisted My Compatibility Assistant My Compatibility Assistant My Compatibility Assis | cks-Installer_4.230.0.1103_amd64_native_5fe8e7670d<br>cks-Installer_4.240.0.1075_amd64_native_a016816fc1 |
|                                                                                                    |                                                                                                    |
| Path:                                                                                                    |                                                                                                    |
| Desel ct All Delete                                                                                                    | Keys: 0<br>Values: 2                                                                                     |
|                                                                                                    | <b>Finish</b> Cancel                                                                                     |

- 6. Faça o Download da última versão do BlueStacks do site Oficial: https://www.bluestacks.com/download.html.
- 7. Abaixo algumas dúvidas explicadas pelo site Oficial do BlueStacks sobre o motivo de atualizar:

Image: 1

## 

## **Perguntas Frequentes**

#### Se eu tiver um PC com Windows de 32 bits e quiser executar aplicativos Android de 32 bits, qual versão do BlueStacks eu preciso?

Você precisa da versão Android de 32 bits do BlueStacks

#### Se eu tiver um PC com Windows de 64 bits e quiser executar aplicativos Android de 64 bits, qual versão do BlueStacks eu preciso?

Você precisa da versão Android de BlueStacks de 64 bits. Além disso, seu PC deve estar ativado para VT. Aqui está um guia passo a passo para habilitar o VT no seu PC -

### Estou executando uma versão anterior do BlueStacks. Devo atualizar?

Sim absolutamente. Recomendamos que você baixe a versão mais recente do BlueStacks com base nos requisitos do sistema. Todas as versões atualizadas são mais rápidas, mais poderosas e vêm com muitos recursos novos para melhorar sua experiência de jogo.

#### Devo baixar o BlueStacks de um site de terceiros?

Não. Recomendamos que você baixe o BlueStacks apenas no site oficial da BlueStacks. O download do BlueStacks de sites de terceiros pode infectar seu PC com malware e comprometer sua segurança.

#### Navegue nesta lista de artigos para melhorar ainda mais sua experiência de jogo com o BlueStacks.

- 1. Apresentando o melhor e mais avançado editor de controles de teclado de todos os tempos
- 2. Como posso alterar o modo gráfico no BlueStacks?
- 3. Como acelerar o BlueStacks
- 4. Como posso alocar mais memória para o BlueStacks
- 5. Como posso usar o gravador de macro?

Perguntas? Envie um email para support@bluestacks.com

8. Escolha o Sistema Operacional adequado ao seu computador, e a versão correta do Android, caso tenha 6Gb ou mais de Mem Ram é recomendado baixar a versão com Android 64 Bit, caso contrário o Android 32 Bit é sua melhor escolha.

| Escolha entre as outras versões do BlueStacks |       |  |
|-----------------------------------------------|-------|--|
| Sistemas Operacionais                         |       |  |
| Windows 64 Bit                                | •     |  |
| Arquitetura Android                           | •     |  |
| Select                                        | ~     |  |
| Android 32 Bit                                |       |  |
| Android 64 Bit                                |       |  |
|                                               | Baixe |  |

9. Baixe e instale seu BlueStacks atualizado do site original, depois instale o Summoners War, após estes passos não esqueça de seguir o guia de instalação do <u>Primmoners</u> para executar as configurações corretamente.

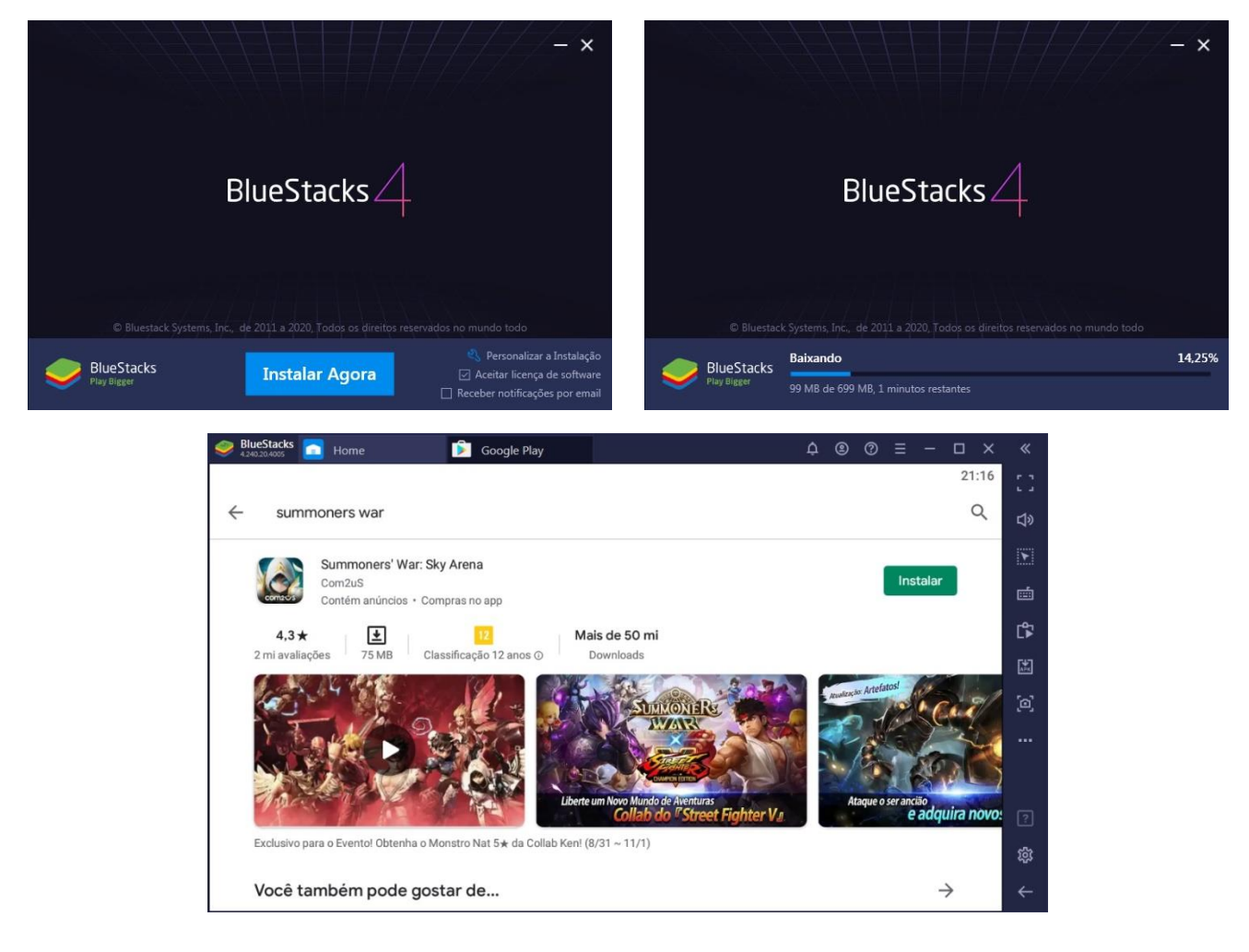